## Drop / Withdraw from Course

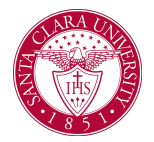

## Overview

This quick reference guide will cover how to drop or withdraw from a course. Note that withdrawing from a course takes place after the add/drop period, and as such will result in a grade of W on your record.

## Process

1. After logging into Workday, click the **Academics** application. You can find it under the Main Menu bar, or under **Your Top Apps**.

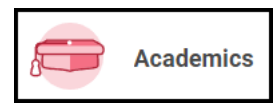

2. The **Academics** dashboard provides links and information about your academic record.

## 3. In the Planning and Registration box, click View My Courses.

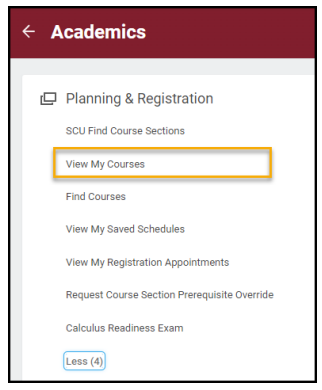

4. You will see a list of your current courses.

| My Encolled Courses 1 them |                               |                   |               |                                 |                      |               |                     |                     |            |            | 20 ≂ nh r 🖩 🖽 |           |
|----------------------------|-------------------------------|-------------------|---------------|---------------------------------|----------------------|---------------|---------------------|---------------------|------------|------------|---------------|-----------|
|                            |                               | Enrolled Sections |               |                                 |                      |               |                     |                     |            |            |               |           |
|                            | Course Listing                | Unita             | Grading Basis | Section                         | Instructional Format | Delivery Mode | Meeting<br>Patterns | Registration Status | Instructor | Start Date | End Date      |           |
| ٩                          | PSYC 1 - General Psychology I | 4                 | Graded        | PSYC 1-1 - General Psychology I | Lecture              | In-Person     |                     | Registered          | _          |            |               | Drop Swap |

5. During the add/drop period, buttons will appear next to the courses allowing you to drop them. Once this period has passed, the **Drop** button will disappear and you will see **Withdraw**. Click this button and work through the prompts to submit your withdrawal.

| My Enrolled Courses 3 Dems |                                                     |       |                  |                                                        |                      |               |                                                           |                     |                 |            | 🖅 🖽 🖓 🎟 🎟  |          |  |
|----------------------------|-----------------------------------------------------|-------|------------------|--------------------------------------------------------|----------------------|---------------|-----------------------------------------------------------|---------------------|-----------------|------------|------------|----------|--|
|                            |                                                     |       |                  | Enselled Sections                                      |                      |               |                                                           |                     |                 |            |            |          |  |
|                            | Course Listing                                      | Units | Grading<br>Basis | Section                                                | Instructional Format | Delivery Mode | Meeting Patterns                                          | Registration Status | Instructor      | Start Date | End Date   |          |  |
| ٩                          | ANTH 12A - Outures and Ideas                        | 4     | Graded           | ANTH 12A 01 - Cultures and                             | Lecture              | In-Person     | M W F   8:00 AM - 9:05 AM   Rm                            | Registered          |                 | 01/09/2023 | 03/03/202  | Withdraw |  |
|                            |                                                     |       |                  | iceas in (Harrannin oriprogger)                        |                      |               | zue cutas Peli                                            |                     |                 |            | -          |          |  |
| ٩                          | POLI 1 - Introduction to U.S.                       | 4     | Graded           | POLI 1-1 - Introduction to U.S.                        | Lecture              | In-Person     | M W   1:00 PM - 3:20 PM   Rm<br>104 O'Connor Hall         | Registered          | Virginia Matzek | 01/09/2023 | 00040      | Withdraw |  |
|                            |                                                     |       |                  |                                                        |                      |               |                                                           |                     |                 |            | -          |          |  |
| ٩                          | ANTH 1 - Introduction to<br>Biological Anthropology | 0     | Graded           | ANTH 1-07 - Introduction to<br>Biological Anthropology | Lecture              | In-Person     | M W F   2:15 PM - 3:20 PM   Rm<br>114 Akrysius Varsi Hali | Registered          |                 | 01/09/2023 | 03/24/2023 |          |  |

6. Your request will be routed to the appropriate users in Workday for review and approval. Once all necessary approvals have taken place, the course will appear in your record with a W grade.